## Настройка автоматизированного рабочего места на примере браузера Internet Explorer

Пользователь для работы в Корпоративной информационной системе (далее – КИС) добавляет адрес Портала в списке «Надежные узлы». Из меню браузера «Сервис» по кнопке [Свойства браузера] вызывается окно настройки браузера (*Рисунок 1*). В открывшемся окне во вкладке «Безопасность» в зоне «Надежные сайты» по кнопке [Сайты] необходимо добавить адрес для входа в КИС. Добавление нового адреса производится по кнопке [Добавить].

| Свойства браузера                                                                                                    |                                                                                                    |
|----------------------------------------------------------------------------------------------------|----------------------------------------------------------------------------------------------------|
| Содержание Подключения Программы Дополнител<br>Общие Безопасность 1 Конфиденциальность                                                                                                    | ь                                                                                                    |
| Выберите зону для настройки ее параметров безопасности.                                                                                                    | Надежные сайты<br>Вы можете добавлять в эту зону веб-сайты и удалять их                                                                                                    |
| Интернет Местная Надежные Опасные сайты<br>интрасеть сайты Сайты<br>Зона для надежных сайтов, которые не причинят вреда вашему компьютеру или                                                                        | из нес. заданные для зоны паранетры безопасности будут<br>использоваться для всех ее сайтов.<br>Добавить в зону следующий узел:<br>https://zakupki.dvinaland.ru 4 Добавить |
| данным.<br>Уровень безопасности для этой зоны<br>Разрешенные уровни: любые<br>- П- <b>Низкий</b>                                                                                                    | Веб-сайты: 5<br>Удалить Удалить                                                                                                    |
| <ul> <li>— Минимальный уровень защиты</li> <li>— Большинство содержимого скачивается без запросов</li> <li>— Выполняется все активное содержимое</li> <li>— Подходит только для абсолютно надежных сайтов</li> </ul> | ☑ Для всех сайтов этой зоны требуется проверка серверов (https:)                                                                                                    |
| Включить защищенный режим (потребуется перезапуск<br>Internet Explorer)           Другой         7                                                                                                    |                                                                                                    |
| Выбрать уровень безопасности по умолчанию для всех зон                                                                                                    | Вход Вход по сертификату                                                                                                    |
| ОК Отмена Прим                                                                                                    | енить                                                                                                    |

Рисунок 1. Добавление адреса Портала в список надежных узлов

Далее пользователь путем настройки разрешения уровня безопасности разрешает элементы ActiveX либо использует кнопку [Другой...] (*Рисунок 1*). В данном случае откроется окно «Параметры безопасности – зона надежных сайтов» (*Рисунок 2*).

| раметры безопасности — зона надежны                      | іх сайтов 📃             |
|----------------------------------------------------------|-------------------------|
| Параметры                                                |                         |
| Засрузка                                                 |                         |
| 🔮 Скачивание файла                                       |                         |
| Включить                                                 |                         |
| Отключить                                                |                         |
| Скачивание шрифта                                        | -                       |
| Включить                                                 |                         |
| Отключить                                                |                         |
| 🔘 Предлагать                                             |                         |
|                                                          |                         |
| Запрос имени пользователя и                              | лароля                  |
| Разное                                                   |                         |
| Блокировать всплывающие окна                             |                         |
| Включить                                                 |                         |
| Отключить                                                |                         |
| Веб-сайты из зон Интернета с ме                          | ньшими правами могут с  |
| Включить                                                 |                         |
| Отключить                                                |                         |
| О Предлагать                                             |                         |
| A BRANCHEL ACTIVAL IN MARKED BEARING                     | 01110                   |
| Автоматические заполоси влачи                            | TOR VIDARDEHUG ActiveY  |
| Broours                                                  | тов управления Астиех   |
|                                                          |                         |
| Включить фильтоанию ActiveX                              |                         |
|                                                          |                         |
|                                                          |                         |
| Выполнять сценарии элементов И                           | ActiveX, помененные как |
| Включить                                                 |                         |
| Отключить                                                |                         |
| О Предлагать                                             |                         |
|                                                          |                         |
| Скачивание неподписанных элем                            | ентов ActiveX           |
| Включить                                                 |                         |
| О Отключить                                              |                         |
| Предлагать                                               |                         |
| Скачивание подписанных элемен                            | тов ActiveX             |
| Включить                                                 |                         |
| Отключить                                                |                         |
| Предлагать                                               |                         |
| 4                                                        | *                       |
| ****                                                     | ,                       |
| <ul> <li>изменения оудут применены после пере</li> </ul> | запуска компьютера      |
| Сброс особых параметров                                  |                         |
| На уровень: Средний (по умолчанию)                       | • Сбросить              |
|                                                          | ОК Отмена               |
|                                                          | omena                   |
|                                                          |                         |

Рисунок 2. Настройка параметров безопасности для зоны «Надежные сайты»

Пользователь может воспользоваться иным способом для разрешения использования всплывающих окон на сайте. Для этого в окне «Свойства браузера» пользователь открывает вкладку «Конфиденциальность»

(*Рисунок 3*) и нажимает кнопку [Параметры]. После того, как откроется новое окно «Параметры блокирования всплывающих окон» (*Рисунок 4*), пользователь добавляет адрес для входа в КИС в список веб-сайтов, имеющих разрешение на использование всплывающих окон по кнопке [Добавить].

| Содержание                                         | Подключения                                                                                                    | Программы                                                                                                    | Лополнительно                                                           |
|----------------------------------------------------|----------------------------------------------------------------------------------------------------|----------------------------------------------------------------------------------------------------|-------------------------------------------------------------------------|
| Общие                                              | Безопасность                                                                                                    | Конфид                                                                                                    | енциальность 1                                                          |
| Паранетры Выберите уровены<br>Выберите уровены<br> | безопасности для зон<br>ий<br>кируются сторонние ф<br>ения, которые позволи<br>ения, которые позволи<br>аничиваются основное<br>аничиваются основное<br>и без вашего явного со<br>и мело саконо со<br>и мело саконо со<br>и мело саконо со<br>и мело саконо со<br>и мело саконо саконо со<br>и мело саконо со<br>и мело саконо со<br>и мело саконо со<br>и мело саконо со<br>и мело саконо со<br>и мело саконо со<br>и мело саконо со<br>и мело саконо со<br>и мело саконо со<br>и мело саконо со<br>и мело саконо со<br>и мело со<br>и мело со<br>и мело со<br>саконо со<br>и мело со<br>и мело со<br>и ме | ны Интернета.<br>райлы соокіе, не<br>ке конфикенцияльно<br>айлы соокіе, содерж<br>яют связаться с вани<br>не файлы соокіе,<br>огласня<br>прашивать Очист<br>их окон Пар<br>асширения в режине | сти<br>кашие<br>1без<br>ваться<br>ить сайты<br>анетры<br>2<br>ІлРгіvate |

Рисунок 3. Вкладка Конфиденциальность

| Всплывающие окна сейчас заблокированы. Вы м<br>разрешить всплывающие окна с определенных в<br>добавив сайты в список ниже.                                                                                              | пожете<br>еб-сайтов,                                 |
|----------------------------------------------------------------------------------------------------|------------------------------------------------------|
| Адрес веб-сайта, который будет разрешен:                                                                                                    |                                                      |
| https://zakupki.dvinaland.ru 1                                                                                                    | Добавить 2                                           |
| Разрешенные веб-сайты:                                                                                                    |                                                      |
|                                                                                                    | Удалить                                              |
|                                                                                                    | Удалить все                                          |
|                                                                                                    |                                                      |
|                                                                                                    |                                                      |
|                                                                                                    |                                                      |
|                                                                                                    |                                                      |
|                                                                                                    |                                                      |
| /веломления и уровень блокировки:                                                                                                    |                                                      |
| Иведомления и уровень блокировки:<br>√Подавать звуковой сигнал, если всплывающее окно з                                                                                                    | заблокировано.                                       |
| Изедомления и уровень блокировки:<br>√Подавать звуковой сигнал, если всплывающее окно з<br>√Отображать панель уведомлений, если всплывающее                                                                             | аблокировано.<br>окно заблокировано.                 |
| Иведомления и уровень блокировки:<br>Лодавать звуковой сигнал, если всплывающее окно з<br>Отображать панель уведомлений, если всплывающее<br>Уровень блокировки:                                                        | аблокировано.<br>окно заблокировано.                 |
| Иведомления и уровень блокировки:<br>Лодавать звуковой сигнал, если всплывающее окно з<br>Отображать панель уведомлений, если всплывающее<br>Уровень блокировки:<br>Средний: блокировать больщинство автоматически всли | аблокировано.<br>окно заблокировано.<br>ывающих окон |

Рисунок 4. Настройка параметров всплывающих окон

Далее пользователю необходимо перезапустить браузер.